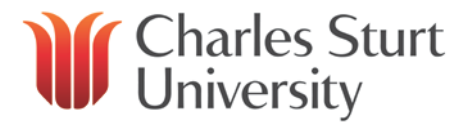

# Interaction Client - Business Manager (ICBM)

Copyright 2019, Charles Sturt University No part of this document may be reproduced, altered or sold without prior written permission of the Executive Director, Division of Information Technology, Charles Sturt University. Division of Information Technology Charles Sturt University

April 2019

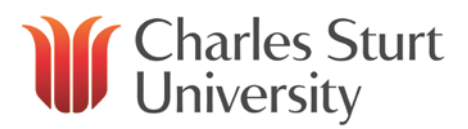

#### Contents

| Purpose                  | 3  |
|--------------------------|----|
| Introduction             | 3  |
| How Do I Access ICBM?    | 3  |
| Getting Started          | 3  |
| Agent Details            | 7  |
| Agents Graph             | 8  |
| Bar Graph View           | 10 |
| Agent or Workgroup Queue | 11 |
| Agent Overview           | 12 |
| Workgroup Details        | 13 |
| Workgroup Directory      | 14 |
| Workgroup Graph          | 14 |
| Workgroup Overview       | 16 |
| Workgroup Statistics     | 16 |
| Reporting                | 17 |
| Interaction Reporter     | 17 |
| Historical Reports       | 19 |
| Interaction Client       | 20 |
| IC Business Manager Help | 22 |

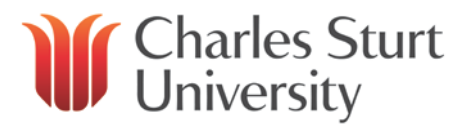

#### Purpose

To provide an introduction to the Interaction Client Business Manager (ICBM) software application.

### Introduction

Interaction Business Manager (ICBM):

- provides Call Queue Supervisors with a user interface for easy access to display real-time performance monitoring of Call Queues
- sends out notifications when user-defined thresholds are reached
- allows users to access various 'views'- presented in statistics, graphs, queue and reports
- provides users with a workspace where views can be organised (including views from different application modules)

### How Do I Access Business Manager?

A license must be purchased to use ICBM.

To obtain access to ICBM, log a call with the CSU IT Service Desk (providing an account code).

You can contact the Service Desk either by calling x84357 or Online Self Service.

## **Getting Started**

To get started using ICBM, you must open ICBM on your desktop. There are **two ways** to open ICBM:

1. Double-click the **IC Business Manager icon** that appears on your desktop (this will remember your last login settings); or

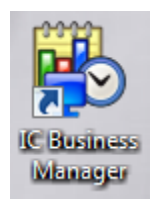

2. Click Start > All Programs > Interactive Intelligence > IC Business Manager (this does not remember your last login settings).

Whether you double click the icon or access ICBM through your Start Menu, you will see the ICBM login screen:

1. Under the Options Tab, change the Language from English (United States) to English (Australia) (*This change will have to be changed this every time you login until a patch is released to fix*)

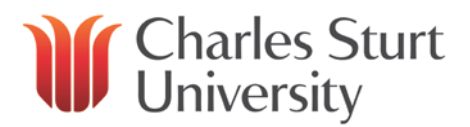

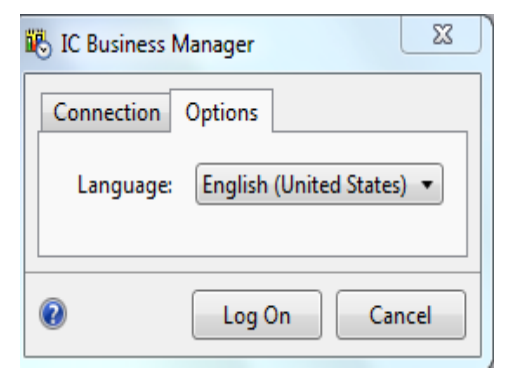

- 2. Under the Connection Tab, Click Use Windows Authentication tick box
- 3. Enter your CSU credentials into the User and Password boxes, and then enter the server address of **ic.csu.edu.au** and click Log On.

| 🐻 IC Bus | iness | Manager  |                   | <u> </u> |
|----------|-------|----------|-------------------|----------|
| Connec   | ction | Options  |                   |          |
|          | 🗸 U:  | se Windo | ws Authentication |          |
|          | User: |          | smeekin           |          |
| 2        | Serve | er:      | ic.csu.edu.au     |          |
| 0        |       |          | Log On Can        | cel      |

You will be presented with the window below:

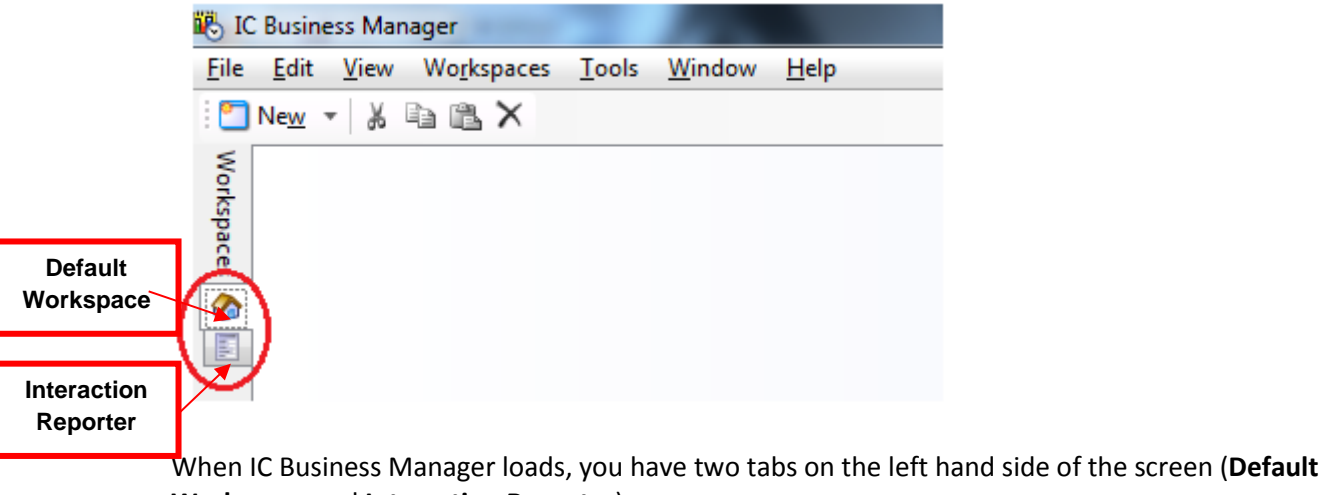

Workspace and Interaction Reporter).

You can add additional workspaces by going to the top of the screen and clicking **Workspace** > **Create workspace**.

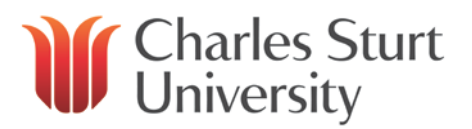

| ĺ | Wor         | kspaces Tools Window | Help                            |
|---|-------------|----------------------|---------------------------------|
| - |             | Create workspace     |                                 |
| 1 |             | Edit workspace       | Creates a new custom workspace. |
|   |             | Delete workspace     |                                 |
|   |             | Reorder workspaces   |                                 |
|   | <b>@</b>    | Default Workspace    | Ctrl+1                          |
|   |             | Interaction Reporter | Ctrl+2                          |
| L | _           |                      |                                 |
|   |             |                      |                                 |
| ſ | <b>ii</b> ( | Create New Workspace |                                 |
|   | NI-         |                      |                                 |

| Create Ne    | w Workspace |
|--------------|-------------|
| Name:        |             |
| Description: |             |
| Icon:        |             |
|              | OK Cancel   |

The above box will pop up.

- 3. Enter a **Name** and **Description** as required, select a meaningful **Icon** for the Workspace (e.g. graph icon for statistics) and click OK. This will add an extra workspace to the left hand side of your screen
- 4. You can now add agent and queue information to your workspaces.

There are multiple ways to add a view to your workspace.

• Option 1 - Click File > New > View...

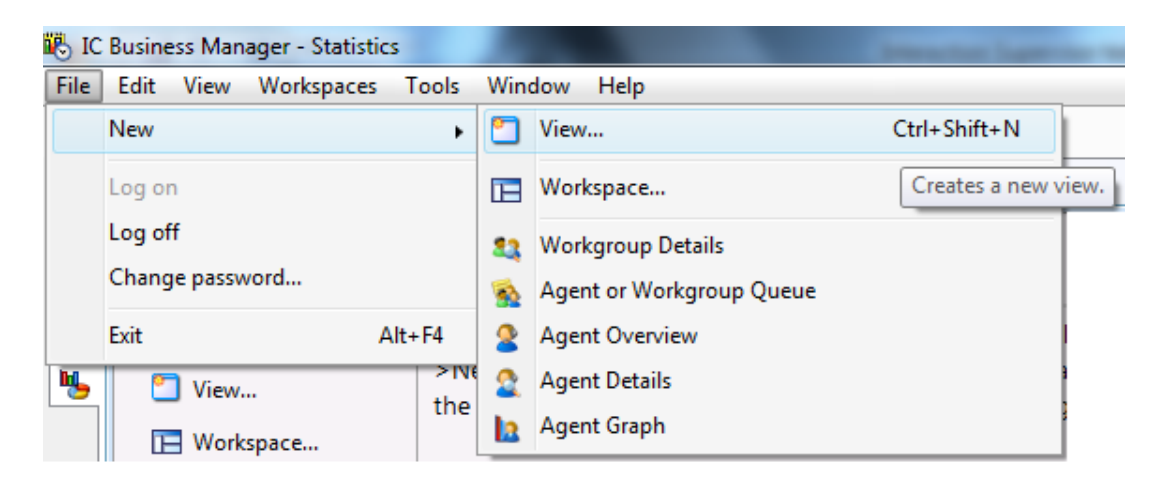

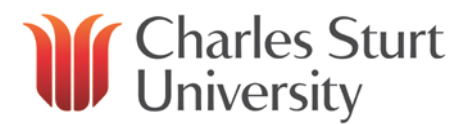

• Option 2 – In a new workspace, you'll see the Getting Started page. Click View

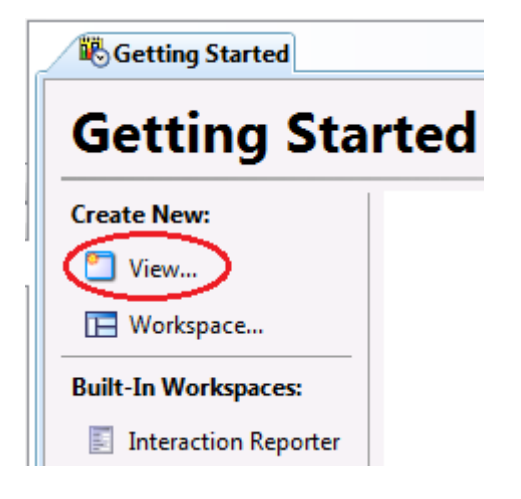

• Option 3 – Click New > View...

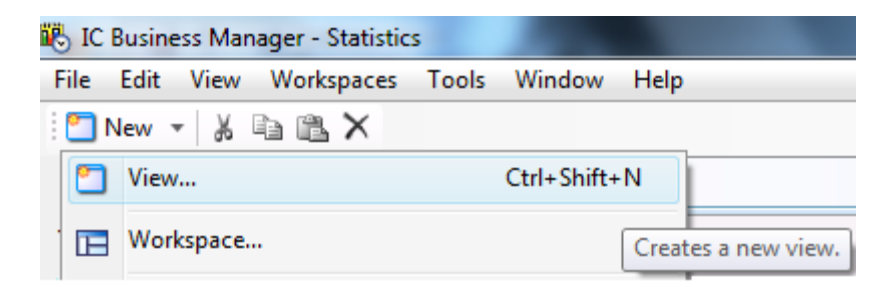

Once you select a new view, you will be presented with the following screen:

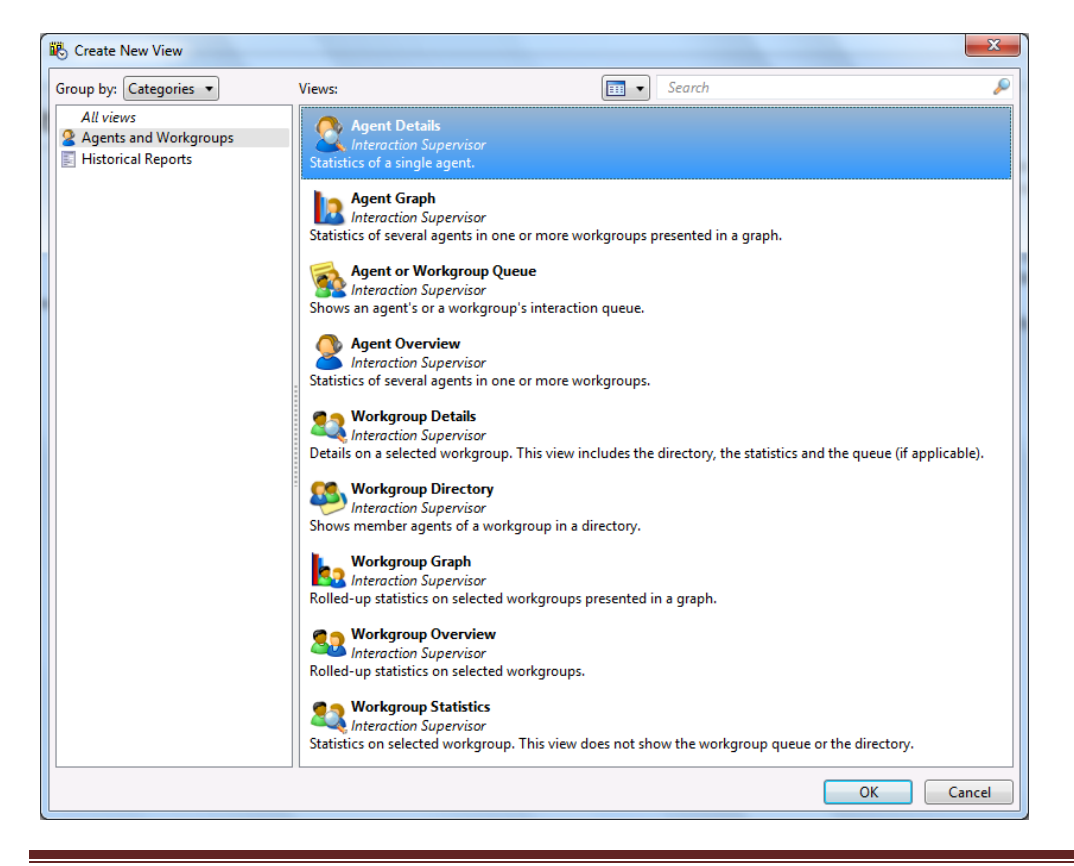

Interaction Client Business Manager (ICBM)

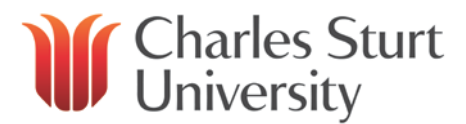

## **Agent Details**

This view gives statistics for a specific agent for a specified Workgroup:

- 1. In the top filter text box, you can search for an Agent (Last name, First name)
- 2. When found, select the agent and click **Next**

| 🚯 Agent Detail Wizard | - Select Agent                             | J |
|-----------------------|--------------------------------------------|---|
| Barlow                |                                            |   |
| 🔮 Barlow, Matthew     |                                            |   |
|                       |                                            |   |
|                       |                                            |   |
| Agent C. D. L         | · Mathema                                  |   |
| Agent Barlow          | v, Mattnew                                 |   |
| Workgroup 🧐 All obj   | ects                                       |   |
| 0                     | <u>N</u> ext ➡ <u>Finish</u> <u>Cancel</u> | , |

3. Workgroups that the selected agent is a member will display in list format:

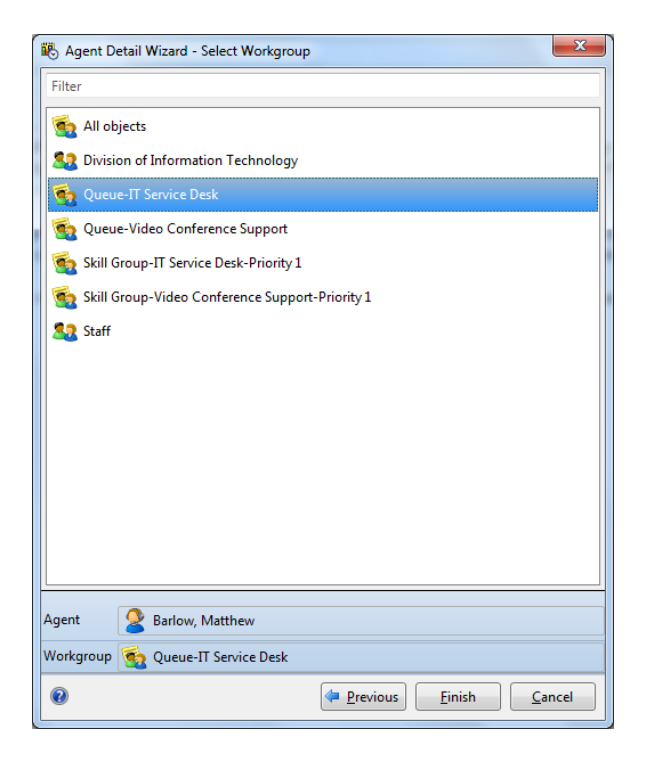

4. Select the workgroup you wish to see the details of and click **Finish**.

# Charles Sturt University

A new view will be created (Agent Details) with down boxes for Agent and Workgroup.

You have the choice to either leave the page (for a specific user and a workgroup they are in) and create a new view per agent, or you can use this view to go to different agents as required.

| 2 Agent Details                 |                   |       |               |     |                 |     |                |    |
|---------------------------------|-------------------|-------|---------------|-----|-----------------|-----|----------------|----|
| gent: 💈 Barlow, Matthew - 🛛 W   | orkgroup: 🐔 Queue | -IT 5 | ervice Desk   |     |                 |     |                |    |
| Agent Statistics                |                   |       |               |     |                 |     |                |    |
|                                 | Current Period    |       | Current shift |     | Previous Period |     | Previous Shift |    |
| Interactions received           | N/A               |       | N/A           |     | N/A             |     | N/A            |    |
| Interactions answered           | N/A               |       | 0             |     | N/A             |     | N/A            |    |
| interactions completed          | N/A               | 1 (   | N/A           |     | N/A             |     | N/A            | ]  |
| nteractions held                | N/A               |       | N/A           |     | N/A             | ]   | N/A            |    |
| Longest interaction waiting     | N/A               | } (   | N/A           | ],  | N/A             | ];  | N/A            | ), |
| ongest talk time                | N/A               | } (   | N/A           | ]:  | N/A             | ]:  | N/A            | 1  |
| Average wait time               | N/A               | 4 (   | N/A           | ]:  | N/A             | 5   | N/A            | ]e |
| Average talk time               | N/A               | } (   | N/A           | )s: | N/A             | 5   | N/A            | ]. |
| Average hold time               | N/A               | ]s [  | N/A           | 5   | N/A             | ]\$ | N/A            |    |
| Non-ACD interactions            | N/A               |       | N/A           |     | N/A             |     | N/A            |    |
| Average agent positive score    | N/A               |       | N/A           |     | N/A             |     | N/A            |    |
| Average agent negative score    | N/A               |       | N/A           |     | N/A             |     | N/A            |    |
| Average customer positive score | N/A               | ] [   | N/A           |     | N/A             |     | N/A            | ]  |
| Average customer negative score | N/A               |       | N/A           |     | N/A             | 1.  | N/A            |    |

# **Agents Graph**

This view shows a graph with specified visual statistics for multiple/singular agents:

- 1. In the top filter text box, search for a **Workgroup**
- 2. When found, select the workgroup and click Next

| 🚯 Agent Graph                              |
|--------------------------------------------|
| Queue-IT                                   |
| Service Desk                               |
|                                            |
|                                            |
| <u>N</u> ext ➡ <u>Finish</u> <u>Cancel</u> |

- 3. Select the **Agents** you want to add to the graph (hold control (Ctrl) and click the Agent) and click **Add** (if you want all **Agents** in the **Workgroup**, click **Add all**)
- 4. Click Next

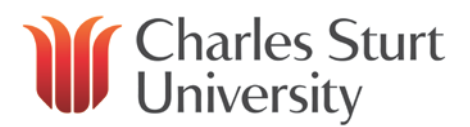

| 🗓 Agent Graph    |                                                  | ×                                           |
|------------------|--------------------------------------------------|---------------------------------------------|
| Available items: | Selected items:                                  |                                             |
| Filter items     | × Add ≯ Filter items ×                           |                                             |
|                  | Add all<br>Remove<br>Remove all                  | <ul><li>Move up</li><li>Move down</li></ul> |
| 0                | ( <u>P</u> revious <u>N</u> ext<br><u>Finish</u> | Cancel                                      |

By default, this graph selects **Current Period**, **Current Shift**, **Previous Period** and **Previous Shift** interval periods. You can **select** and **remove** the intervals you don't need.

- 5. Select the Queue Statistics you wish to see in the graph and click Add
- 6. Click Finish

| 👸 Agent Graph                                                                                                    | arrest faith and a state of the state of the | ×                    |
|----------------------------------------------------------------------------------------------------|----------------------------------------------------------------------------------------------------|----------------------|
| Interval                                                                                                    |                                                                                                    |                      |
| Current Period<br>Previous Period<br>Previous Shift                                                                                                    | Add     Current shift       Add All <ul> <li>Remove</li> <li>Remove All</li> </ul>                                                                                                    | Move Up              |
| Queue Statistics<br>Longest talk time<br>Non-ACD interactions<br>Average agent positive score<br>Average agent negative score<br>Average customer positive score<br>Average customer negative score | Add       Interactions completed         Add All       Average wait time         Add All       Average talk time         Image wait time       Average talk time         Average hold time       Average hold time                                                                                                    | Move Up<br>Move Down |
| 0                                                                                                    | Previous                                                                                                    | inish <u>C</u> ancel |

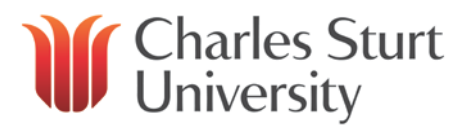

#### Bar Graph View

| 🕵 IC B | Business Manager - Statistics                                              | Insulation in the Art Countril Manufactured Red                                 | - 0 ×          |
|--------|----------------------------------------------------------------------------|---------------------------------------------------------------------------------|----------------|
| File   | <u>E</u> dit <u>V</u> iew Wo <u>r</u> kspaces <u>T</u> ools <u>W</u> indov | w <u>H</u> elp                                                                  |                |
| : 🞦 N  | le <u>w</u> - 🐰 🖻 🛍 🗙                                                      |                                                                                 |                |
| Work   | 🙎 Agent Details 🚹 Agent Graph                                              |                                                                                 | <del>~</del> X |
| space  | Workgroup: 🍓 Queue-IT Service Desk                                         | B                                                                               |                |
|        |                                                                            | Bar graph                                                                       |                |
|        | Interactions completed [Current shift]                                     |                                                                                 |                |
|        | Average wait time [Current shift]                                          |                                                                                 |                |
|        | Average talk time [Current shift]                                          |                                                                                 |                |
|        | Average hold time [Current shift]                                          |                                                                                 | 1              |
|        | mabarlow                                                                   |                                                                                 |                |
|        | Interactions completed (Current chift)                                     | N/A Average unit time (Current shift) N/A Average talk time (Current shift) A/A |                |
|        | anceactions completed [current shift]                                      |                                                                                 |                |
|        | Average hold time [Current shift]                                          | N/A s                                                                           |                |
| A lea  | ppprod01 24941                                                             |                                                                                 | Not listening  |
| 🦰 1Ca  | hhionor 24041                                                              | <b>₹</b> 0                                                                      |                |

You can edit the graph once saved:

• Right click on the graph and select what you want to edit (e.g. graph types, interval periods, grouping etc.)

|              | View alerts<br>Edit Alerts                 |   |
|--------------|--------------------------------------------|---|
|              | Add/Remove agents<br>Add/Remove statistics |   |
|              | Chart options                              |   |
| $\checkmark$ | Show labels                                |   |
|              | Graph type                                 | • |
|              | Group by                                   | + |
|              | Legend                                     | + |
|              | Help                                       |   |

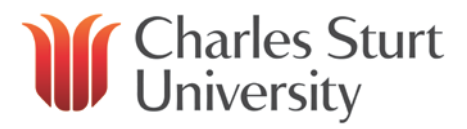

#### **Agent or Workgroup Queue**

This view will give the current interaction detail(s) for users and workgroups:

1. Select Agent or Workgroup view - you can alter the entries in the window shown below

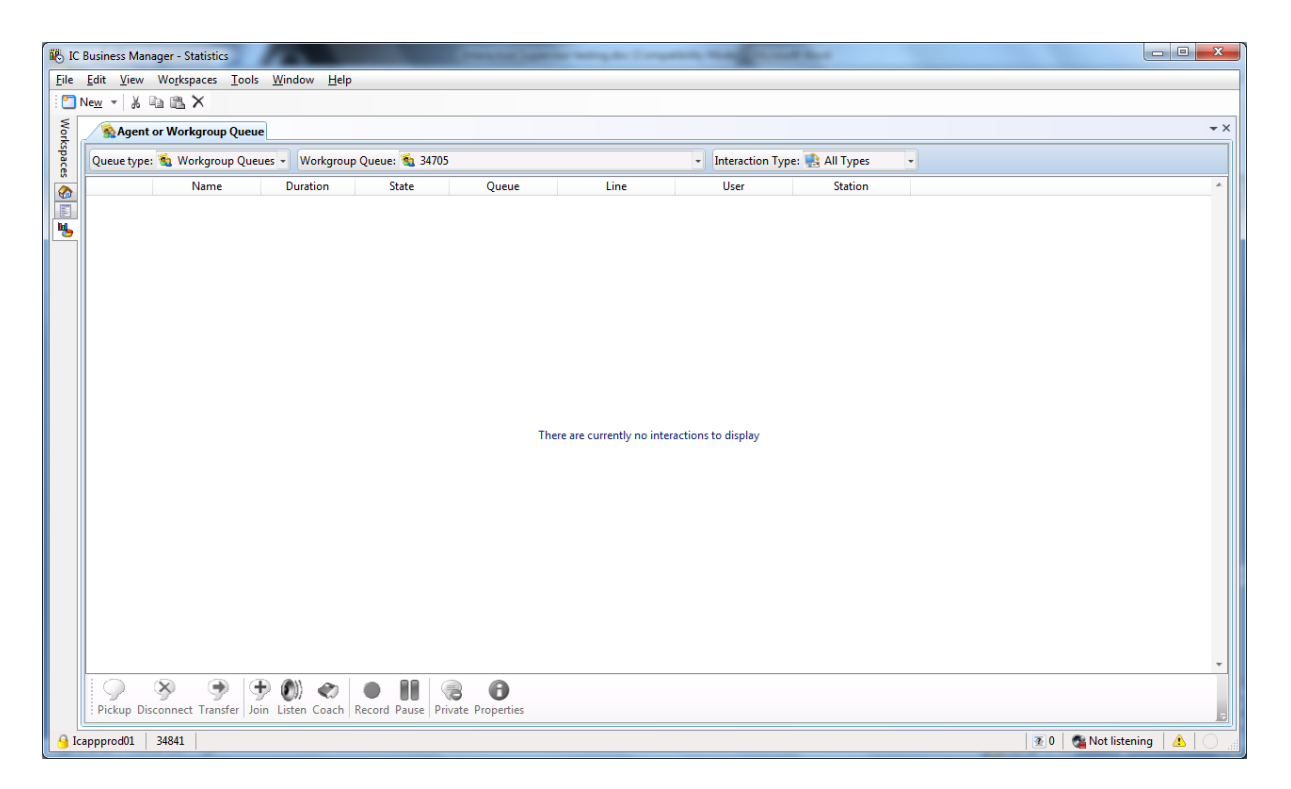

- 2. Choose the drop down menus which suits:
  - **Queue Type** allows you to select Workgroup Queue information or User Queue information
  - Workgroup Queue allows you to select the queue you wish to monitor (NOTE: this will alter Agent Queue if User Queue type is selected above).
  - Interaction Type provides a list of different interactions to monitor

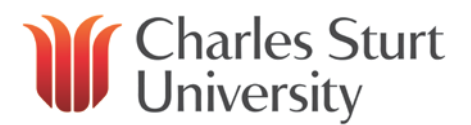

| 🚯 IC Business Manager - Statistics                          |                   |                 |
|-------------------------------------------------------------|-------------------|-----------------|
| File Edit View Workspaces Tools Window Help                 |                   |                 |
| 🗄 🗋 New 👻 🐰 🖻 🏙 🗙                                           |                   |                 |
| Agent or Workgroup Queue                                    |                   |                 |
| 🖞 Queue type: 🐞 Workgroup Queues 🔺 Workgroup Queue: 🐞 Queue | Interaction Type: | 😫 All Types 🔺   |
| 🖞 🙀 Workgroup Queues Duration St 🖏 Queue-%TEMPLATE%         | User              | 🚉 All Types     |
| 🖉 😨 User Queues 🚳 Queue-Contact Centre-Click To Call        |                   | 🔗 Call          |
| 😼 Queue-Contact Centre-Enrol                                |                   | 💯 Callback      |
| 🕲 Queue-Contact Centre-Future                               |                   | 😰 Chat          |
| 🔞 Queue-Contact Centre-Phone Alert                          |                   | =* Email        |
| 🔞 Queue-Contact Centre-Switch                               |                   | 💙 Generic       |
| 🔞 Queue-HR Service Centre                                   |                   | 📋 IPA Work Item |
| 🔞 Queue-IT Service Desk                                     |                   |                 |
| 🔨 Queue-Library-Access Services                             |                   |                 |
| 🔨 Queue-Library-Information & Liaison                       |                   |                 |
| 🐞 Queue-Oral Health Centre-Bathurst-Other Enquiries         |                   |                 |
| 🐞 Queue-Oral Health Centre-Dubbo-Other Enquiries            |                   |                 |
| 🐞 Queue-Oral Health Centre-Orange-Other Enquiries           |                   |                 |
| 🐞 Queue-Oral Health Centre-Thurgoona-Other Enquiries        |                   |                 |
| 🐞 Queue-Oral Health Centre-Wagga-Other Enquiries            |                   |                 |
| 🗟 Oueue-RB-SH&SS-WW                                         |                   |                 |

#### **Agent Overview**

Provides the same information as the Agent Graph but in list view:

- 1. In the top filter text box, search for a Workgroup
- 2. When found, select the workgroup and click Next

| 🚯 Agent O | verview                                     |
|-----------|---------------------------------------------|
| Queue-IT  |                                             |
| 🚳 Quei    | ue-IT Service Desk                          |
| 0         | <u>N</u> ext ➡ <u>F</u> inish <u>Cancel</u> |

- 3. Select the **Agents** you want to add to the graph (hold control (Ctrl) and click the Agent) and click **Add** (if you want all **Agents** in the **Workgroup**, click **Add all**)
- 4. Click Next

By default, this graph selects **Current Period**, **Current Shift**, **Previous Period** and **Previous Shift** interval periods. You can **select** and **remove** the intervals you don't need.

- 5. Select the Queue Statistics you wish to see in the graph and click Add
- 6. Click **Finish** to see the requested information for each Agent.

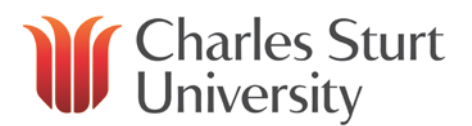

| Initial View Workgraves I cols Window Help         Initial Network         Initial Network <tr< th=""><th>ii 🖓</th><th>Business Manager - Statistics</th><th>and the second</th><th>or Species subsystem (1)</th><th>- and the second</th><th>a da se</th><th></th></tr<>                                                                                                    | ii 🖓     | Business Manager - Statistics                                                           | and the second                            | or Species subsystem (1)          | - and the second                  | a da se                           |                             |
|----------------------------------------------------------------------------------------------------|----------|-----------------------------------------------------------------------------------------|-------------------------------------------|-----------------------------------|-----------------------------------|-----------------------------------|-----------------------------|
| New *   B & B & X         Agent Overview         Vortigroup:       Interactions completed<br>Aktrij       Interactions completed<br>Aktrij       Average talk time [Current<br>Aktrij       Average talk time [Current<br>Aktrij       Average talk time [Current<br>Aktrij       Average talk time [Current<br>Aktrij       N/A \$       N/A \$         2 Drate, Paul       0       N/A \$       N/A \$       N/A \$       N/A \$         2 Inters, Andrew       0       N/A \$       N/A \$       N/A \$         2 Inters, End       0       N/A \$       N/A \$       N/A \$         3 Knon, Ason       0       N/A \$       N/A \$       N/A \$         4 Knos, Christopher       0       N/A \$       N/A \$       N/A \$         5 Knose-Heace, Christopher       0       N/A \$       N/A \$       N/A \$         6 Golsisch, Hayley       0       N/A \$       N/A \$       N/A \$         6 Golsisch, Hayley       0       N/A \$       N/A \$       N/A \$         6 Golsisch, Hayley       0       N/A \$       N/A \$       N/A \$         6 Golsisch, Hayley       0       N/A \$       N/A \$       N/A \$         6 Golsisch, Hayley       0       N/A \$       N/A \$       N/A \$         6 Hayley, Ison       0       N/A \$       <                                                                                                    | Eile     | <u>E</u> dit <u>V</u> iew Wo <u>r</u> kspaces <u>T</u> ools <u>W</u> indow <u>H</u> elp |                                           |                                   |                                   |                                   |                             |
| Agent Overview       Average will time [Current Average will time [Current Average will t          | 1 🛄 1    | Ne <u>w</u> - X 🗈 🕮 🗙                                                                   |                                           |                                   |                                   |                                   |                             |
| Workgroup:     QueueIT Service Desk       Agent     Interactions completed<br>Sulfyingroup     Average with time [Current Average talk time [Current Average hold time [Current Average hold time [Curren                                 | Wor      | Sent Overview                                                                           |                                           |                                   |                                   |                                   | <del>~</del> ×              |
| Interaction completed<br>white       Average wit time [Current<br>white]       Average tak time [Current<br>white]       Average tak time [Current<br>white]       Average tak time [Current<br>white]         Image: Dask, Paul       0       N/A       N/A       N/A       N/A         Image: Basic, Alen       0       N/A       N/A       N/A       N/A         Image: Basic, Alen       0       N/A       N/A       N/A       N/A         Image: Basic, Alen       0       N/A       N/A       N/A       N/A         Image: Basic, Alen       0       N/A       N/A       N/A       N/A         Contex, Brad       0       N/A       N/A       N/A       N/A       N/A         Contex, Irange: Christopher       0       N/A       N/A       N/A       N/A       N/A         Turner, Daniel       0       N/A       N/A <th>cspace</th> <td>Workgroup: 🐔 Queue-IT Service Desk</td> <td></td> <td>•</td> <td></td> <td></td> <td></td>                                                                                                    | cspace   | Workgroup: 🐔 Queue-IT Service Desk                                                      |                                           | •                                 |                                   |                                   |                             |
| 2 Drake, Paul       0       N/A       N/A       N/A       N/A       N/A       N/A       S         2 James, Andrew       0       N/A       N/A       N/A       N/A       N/A       S         2 Kiton, Aaron       0       N/A       N/A       N/A       N/A       N/A       S         2 Coates, Brad       0       N/A       N/A       N/A       N/A       S       N/A       S         2 Littlefair, Brendan       0       N/A       N/A       N/A       S       N/A       S         2 Coates, Brad       0       N/A       N/A       N/A       S       N/A       S         2 Coates, Brad       0       N/A       N/A       S       N/A       S       N/A       S         2 Coates, Brad       0       N/A       N/A       S       N/A       S       N/A       S       S         2 Coates, Brad       0       N/A       N/A       S       N/A       S       N/A       S       S       S       S       S       S       S       S       S       S       S       S       S       S       S       S       S       S       S       S       S                                                                                                    | s<br>🚱   | 🙎 Agent<br>🍇 Workgroup                                                                  | Interactions completed<br>[Current shift] | Average wait time [Current shift] | Average talk time [Current shift] | Average hold time [Current shift] |                             |
| 2 Basic, Alen       0       N/A       N/A       N/A       N/A       N/A       N/A       N/A       N/A       N/A       N/A       N/A       N/A       N/A       N/A       N/A       N/A       N/A       N/A       N/A       N/A       N/A       N/A       N/A       N/A       N/A       N/A       S       N/A       S       N/A       S       S       S       S       S       S       S       S       S       S       S       S       S       S       S       S       S       S       S       S       S       S       S       S       S       S       S       S       S       S                                                                                                    | <b>N</b> | 2 Drake, Paul                                                                           | 0                                         | N/A s                             | N/A s                             | N/A s                             |                             |
| 2 James, Andrew       0       N/A       N/A       N/A       N/A       S         2 Kirton, Azoron       0       N/A       N/A       N/A       S       N/A       S         2 Costes, Brid       0       N/A       N/A       N/A       S       N/A       S         2 Littlefair, Brendan       0       N/A       N/A       N/A       S       N/A       S         2 Krause-Heuer, Christopher       0       N/A       N/A       S       N/A       S       N/A       S         2 Donald-Kerr, Eric       0       N/A       N/A       S       N/A       S       N/A       S         2 Connoley, John       0       N/A       N/A       N/A       S       N/A       S         2 Connoley, John       0       N/A       N/A       S       N/A       S       S         2 Connoley, John       0       N/A       N/A       S       N/A       S       S         2 Connoley, John       0       N/A       N/A       S       N/A       S       S         2 Connoley, John       0       N/A       N/A       S       N/A       S       S         2 Ecodema, Ken       0<                                                                                                    |          | 2 Basic, Alen                                                                           | 0                                         | N/A s                             | N/A s                             | N/A s                             |                             |
| I Kirton, Aaron       0       N/A       N/A       N/A       N/A       N/A       S         I Costes, Brad       0       N/A       N/A       N/A       N/A       S       N/A       S         I Littlefair, Brendan       0       N/A       N/A       N/A       N/A       S       N/A       S         I Turer, Daniel       0       N/A       N/A       N/A       N/A       S       N/A       S         I Turer, Daniel       0       N/A       N/A       N/A       N/A       S       N/A       S         I Turer, Daniel       0       N/A       N/A       N/A       S       N/A       S         I Turer, Daniel       0       N/A       N/A       N/A       S       N/A       S         I Conley, John       0       N/A       N/A       N/A       S       N/A       S         I Hay, Jason       0       N/A       N/A       N/A       S       N/A       S         I Hay, Mathew       0       N/A       N/A       N/A       S       N/A       S         I Hoyle, Makaelia       0       N/A       N/A       N/A       S       N/A       S                                                                                                    |          | 2 James, Andrew                                                                         | 0                                         | N/A s                             | N/A s                             | N/A s                             |                             |
| Costes, Brad       0       N/A       N/A       N/A       N/A       S         Krause-Heuer, Christopher       0       N/A       N/A       N/A       N/A       S         Krause-Heuer, Christopher       0       N/A       N/A       N/A       N/A       S         Contes, Brad       0       N/A       N/A       N/A       N/A       S       S         Krause-Heuer, Christopher       0       N/A       N/A       N/A       S       S       S         Donald-Kerr, Eric       0       N/A       N/A       N/A       S       N/A       S         Gollasch, Hayley       0       N/A       N/A       N/A       S       N/A       S         Goldsicr, Jeremy       0       N/A       N/A       N/A       S       N/A       S         Hay, Jason       0       N/A       N/A       N/A       S       N/A       S         Stadow, Mathew       0       N/A       N/A       N/A       S       N/A       S         Legget, Scott       0       N/A       N/A       N/A       S       N/A       S         Legget, Scott       0       N/A       N/A       N/A <t< th=""><th></th><td>🙎 Kirton, Aaron</td><td>0</td><td>N/A s</td><td>N/A s</td><td>N/A s</td><td></td></t<>                                                                                                    |          | 🙎 Kirton, Aaron                                                                         | 0                                         | N/A s                             | N/A s                             | N/A s                             |                             |
| Ititlefair, Brendan       0       N/A s       N/A s       N/A s         Krause-Heuer, Christopher       0       N/A s       N/A s       N/A s         Turner, Daniel       0       N/A s       N/A s       N/A s         Donald-Kerr, Fric       0       N/A s       N/A s       N/A s         Gollasch, Hayley       0       N/A s       N/A s       N/A s         Gollasch, Hayley       0       N/A s       N/A s       N/A s         Gollasch, Hayley       0       N/A s       N/A s       N/A s         Gollasch, Hayley       0       N/A s       N/A s       N/A s         Gollasch, Hayley       0       N/A s       N/A s       N/A s         Goldsch, John       0       N/A s       N/A s       N/A s         Goldsch, Breny       0       N/A s       N/A s       N/A s         Goldsch, Mathew       0       N/A s       N/A s       N/A s         Barlow, Mathew       0       N/A s       N/A s       N/A s         Leggett, Scott       0       N/A s       N/A s       N/A s         Brown, Tim       0       N/A s       N/A s       N/A s         McKenzie, Teneil       0       N/A s<                                                                                                    |          | 2 Coates, Brad                                                                          | 0                                         | N/A s                             | N/A s                             | N/A s                             |                             |
| Image: Christopher       0       N/A       N/A       N/A       N/A       N/A       N/A       N/A       N/A       N/A       N/A       N/A       N/A       N/A       N/A       N/A       N/A       N/A       N/A       N/A       N/A       N/A       N/A       N/A       N/A       N/A       N/A       N/A       N/A       S       N/A       S       N/A                                                                                                    |          | 🙎 Littlefair, Brendan                                                                   | 0                                         | N/A s                             | N/A s                             | N/A s                             |                             |
| 2       Turner, Daniel       0       N/A       N/A       N/A       N/A       s         2       Donald-Ker, fric       0       N/A       N/A       N/A       N/A       s         2       Gollasch, Hayley       0       N/A       N/A       N/A       s       N/A       s         2       Gollasch, Hayley       0       N/A       N/A       s       N/A       s         2       Goldisch, Hayley       0       N/A       N/A       s       N/A       s         2       Godbier, Jeremy       0       N/A       s       N/A       s       N/A       s         2       Hay, Jason       0       N/A       s       N/A       s       N/A       s         2       Hay, Jason       0       N/A       s       N/A       s       N/A       s         2       Barlow, Matthew       0       N/A       s       N/A       s       N/A       s         2       Barlow, Matthew       0       N/A       s       N/A       s       N/A       s         2       Legett, Scott       0       N/A       s       N/A       s       N/A       s                                                                                                    |          | 2 Krause-Heuer, Christopher                                                             | 0                                         | N/A s                             | N/A s                             | N/A s                             |                             |
| 2 Donald-Kerr, Eric       0       N/A       N/A       N/A       N/A       S         2 Gollasch, Hayley       0       N/A       N/A       N/A       N/A       S         2 Gonoley, John       0       N/A       N/A       N/A       N/A       S         2 Godlier, Jeremy       0       N/A       N/A       N/A       N/A       S         2 Hay, Jason       0       N/A       N/A       N/A       N/A       S         2 Coleman, Ken       0       N/A       N/A       N/A       S         2 Barlow, Matthew       0       N/A       N/A       N/A       S         2 Hoyle, Makaelia       0       N/A       N/A       N/A       S         4 Hoyle, Makaelia       0       N/A       N/A       N/A       S         2 Hoyle, Makaelia       0       N/A       N/A       N/A       S         3 Brown, Tim       0       N/A       N/A       N/A       S         4 Brown, Tim       0       N/A       N/A       N/A       S         2 Brown, Tim       0       N/A       N/A       N/A       S         3 McKenzie, Teneil       0       N/A       N/A                                                                                                    |          | 🙎 Turner, Daniel                                                                        | 0                                         | N/A s                             | N/A s                             | N/A s                             |                             |
| Gallasch, Hayley       0       N/A       N/A       N/A       N/A       S         Connoley, John       0       N/A       N/A       N/A       N/A       S         Goldaier, Jeremy       0       N/A       N/A       N/A       N/A       S         Hay, Jason       0       N/A       N/A       N/A       N/A       S         Coleman, Ken       0       N/A       N/A       N/A       S       N/A       S         Station, Matthew       0       N/A       N/A       N/A       S       N/A       S         Goldaies, Jeane       0       N/A       N/A       N/A       S       N/A       S         Goldain, Ken       0       N/A       N/A       N/A       S       N/A       S         Gallasch, Hayley       0       N/A       N/A       N/A       S       N/A       S         Gallasch, State       0       N/A       N/A       N/A       S       N/A       S         Leggett, Scott       0       N/A       N/A       N/A       S       N/A       S         Brown, Tim       0       N/A       N/A       N/A       S       N/A       S                                                                                                    |          | 2 Donald-Kerr, Eric                                                                     | 0                                         | N/A s                             | N/A s                             | N/A s                             |                             |
| 2 Connoley, John       0       N/A       N/A       N/A       N/A       s         2 Godbier, Jeremy       0       N/A       N/A       N/A       s       N/A       s         2 Hay, Jason       0       N/A       N/A       N/A       s       N/A       s         2 Connely, Jahn       0       N/A       N/A       N/A       s       N/A       s         2 Hay, Jason       0       N/A       N/A       N/A       s       N/A       s         2 Connely, Ken       0       N/A       N/A       N/A       s       N/A       s         2 Barlow, Matthew       0       N/A       N/A       N/A       s       N/A       s         2 Hoyle, Makaelia       0       N/A       N/A       N/A       s       N/A       s         2 Leggett, Scott       0       N/A       N/A       N/A       s       N/A       s         2 Brown, Tim       0       N/A       N/A       N/A       s       N/A       s         2 McKenzie, Teneil       0       N/A       N/A       s       N/A       s       N/A       s                                                                                                    |          | 2 Gollasch, Hayley                                                                      | 0                                         | N/A s                             | N/A s                             | N/A s                             |                             |
| 2       Godbier, Jeremy       0       N/A       N/A       N/A       s         1       Hay, Jason       0       N/A       N/A       N/A       s       N/A       s         2       Coleman, Ken       0       N/A       N/A       N/A       s       N/A       s         2       Coleman, Ken       0       N/A       N/A       N/A       s       N/A       s         2       Barlow, Mathew       0       N/A       N/A       N/A       s       N/A       s         2       Hoyle, Makelia       0       N/A       N/A       N/A       s       N/A       s         2       Leggett, Scott       0       N/A       N/A       N/A       s       N/A       s         2       Mekin-Sutherland, Shane       0       N/A       N/A       s       N/A       s         2       Brown, Tim       0       N/A       N/A       s       N/A       s       N/A       s         2       McKenzie, Teneil       0       N/A       s       N/A       s       N/A       s                                                                                                    |          | 2 Connoley, John                                                                        | 0                                         | N/A s                             | N/A s                             | N/A s                             |                             |
| Image: Arrow and the second second |          | 2 Godbier, Jeremy                                                                       | 0                                         | N/A s                             | N/A s                             | N/A s                             |                             |
| Coleman, Ken       0       N/A s       N/A s       N/A s         Barlow, Matthew       0       N/A s       N/A s       N/A s         Hoyle, Makaelia       0       N/A s       N/A s       N/A s         Leggett, Scott       0       N/A s       N/A s       N/A s         Mekin-Sutherland, Shane       0       N/A s       N/A s       N/A s         Brown, Tim       0       N/A s       N/A s       N/A s         McKenzie, Teneil       0       N/A s       N/A s       N/A s                                                                                                    |          | 2 Hay, Jason                                                                            | 0                                         | N/A s                             | N/A s                             | N/A s                             |                             |
| 2       Barlow, Matthew       0       N/A       s       N/A       s         2       Hoyle, Makaelia       0       N/A       s       N/A       s         2       Leggett, Scott       0       N/A       s       N/A       s         2       Leggett, Scott       0       N/A       s       N/A       s         2       Mexin-Sutherland, Shane       0       N/A       s       N/A       s         2       Brown, Tim       0       N/A       s       N/A       s         2       Brown, Tim       0       N/A       s       N/A       s         2       McKenzie, Teneil       0       N/A       s       N/A       s                                                                                                    |          | 2 Coleman, Ken                                                                          | 0                                         | N/A s                             | N/A s                             | N/A s                             |                             |
| Image: Provide and the second second seco |          | 2 Barlow, Matthew                                                                       | 0                                         | N/A s                             | N/A s                             | N/A s                             |                             |
| 2 Leggett, Scott       0       N/A s       N/A s       N/A s         2 Mexin-Sutherland, Shane       0       N/A s       N/A s       N/A s         2 Brown, Tim       0       N/A s       N/A s       N/A s         2 McKenzie, Teneil       0       N/A s       N/A s       N/A s                                                                                                    |          | 🙎 Hoyle, Makaelia                                                                       | 0                                         | N/A s                             | N/A s                             | N/A s                             |                             |
| 2 Meekin-Sutherland, Shane       0       N/A       s       N/A       s         2 Brown, Tim       0       N/A       s       N/A       s         2 McKenzie, Teneil       0       N/A       s       N/A       s                                                                                                    |          | 2 Leggett, Scott                                                                        | 0                                         | N/A s                             | N/A s                             | N/A s                             |                             |
| 2 Brown, Tim       0       N/A       N/A       N/A       s         2 McKenzie, Teneil       0       N/A       s       N/A       s                                                                                                    |          | 2 Meekin-Sutherland, Shane                                                              | 0                                         | N/A s                             | N/A s                             | N/A s                             |                             |
| MCKenzie, Teneil     O     N/A s     N/A s     N/A s                                                                                                    |          | 2 Brown, Tim                                                                            | 0                                         | N/A s                             | N/A s                             | N/A s                             |                             |
|                                                                                                    |          | 2 McKenzie, Teneil                                                                      | 0                                         | N/A s                             | N/A s                             | N/A s                             |                             |
|                                                                                                    |          |                                                                                         |                                           |                                   |                                   |                                   |                             |
|                                                                                                    |          |                                                                                         |                                           |                                   |                                   |                                   |                             |
|                                                                                                    |          |                                                                                         |                                           |                                   |                                   |                                   |                             |
|                                                                                                    |          | L                                                                                       |                                           |                                   |                                   |                                   |                             |
| CappprodUl 34841                                                                                                    | 🤒 Ici    | appprod01 34841                                                                         |                                           |                                   |                                   |                                   | 💽 0 🛛 🦓 Not listening 🔒 🖉 👘 |

#### Workgroup Details

This view gives the majority of statistics for a singular queue in one view. You can also toggle between Queue calls and Queue members to see their activation.

1. In the filter section (top left of the view), select the queue you wish to monitor

| 🕵 IC    | Busin                                          | ess Manager - Statistics                     |                     | -                |                | New York Sugar Inc. | ating day ( ) and |          |              |                          |            | - • ×         |
|---------|------------------------------------------------|----------------------------------------------|---------------------|------------------|----------------|---------------------|-------------------|----------|--------------|--------------------------|------------|---------------|
| Eile    | <u>E</u> dit                                   | <u>V</u> iew Wo <u>r</u> kspaces <u>T</u> oo | ls Workgroup Deta   | ls <u>W</u> indo | w <u>H</u> elp |                     |                   |          |              |                          |            |               |
| 1 🛄 1   | 🔄 New + 👃 🗈 🕮 🗙                                |                                              |                     |                  |                |                     |                   |          |              |                          |            |               |
| Vo      | 1                                              | Workgroup Details                            |                     |                  |                |                     |                   |          |              |                          |            | <b>→</b> ×    |
| kspaces | Workgroup: 🐁 Queue-IT Service Desk 🔹           |                                              |                     |                  |                |                     |                   |          |              |                          |            |               |
|         |                                                | Workgroup Statistics                         |                     |                  |                |                     |                   |          |              |                          |            | *             |
| -       | Tot                                            | tal agents                                   |                     | 22               | Logged         | on                  |                   | 1        | Available fo | or ACD interactions      | 0          |               |
|         | No                                             | t available for ACD interaction              | ns                  | 0                | Percent        | available           |                   | 0 9      | Longest av   | ailable                  | N/A        |               |
|         | On                                             | inbound ACD interactions                     |                     | 0                | On inbo        | und ACW             |                   | 0        | Longest int  | bound ACD interaction    | N/A        |               |
|         | On                                             | outbound ACD interactions                    |                     | 0                | On outb        | ound ACW            |                   | 0        | Longest ou   | tbound ACD interaction   | N/A        |               |
|         | On                                             | non-ACD interactions                         |                     | 0                | Longest        | non-ACD interaction |                   | N/A      | Interaction  | s waiting                | 0          |               |
|         | Inte                                           | eractions On Hold                            |                     | 0                | Interaction    | ons answered        |                   | 0        | Longest int  | eraction waiting         | N/A        |               |
|         | Lor                                            | ngest talk time                              |                     | N/A              | Longest        | Hold Time           |                   | N/A      | Logged on    | agents in this workgroup |            |               |
|         | Log                                            | gged on + Activated                          |                     | 0                | Agents a       | available           |                   | 0        | Lowest acti  | ive agent negative score | N/A        |               |
|         | LOV                                            | west active customer negativ                 | e score             | N/A              |                |                     |                   |          |              |                          |            |               |
|         |                                                | Queue Statistics                             |                     |                  |                |                     |                   |          |              |                          |            | ~             |
|         |                                                |                                              |                     |                  |                |                     |                   |          |              |                          |            |               |
|         |                                                | <b>1</b>                                     |                     |                  |                |                     | =                 | ······ ▼ |              |                          |            |               |
|         | 約 Queue                                        | Name                                         | Duration            |                  | State          | Queue               | Line              |          | User         | Station                  |            | *             |
|         | There are currently no interactions to display |                                              |                     |                  |                |                     |                   |          |              |                          |            |               |
|         |                                                | Pickup Disconnect Tran                       | sfer Join Listen Co | ch Recor         | d Pause Pr     | rivate Properties   |                   |          |              |                          |            |               |
| 🔒 Ici   | apppr                                          | rod01 34841                                  |                     |                  |                |                     |                   |          |              |                          | <b>2</b> 0 | Not listening |

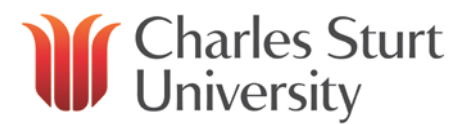

- 2. Select either Queue and Members (tabs on the left hand side of the screen) for further details:
  - Queue shows all current calls for the Workgroup
  - **Members** show the agents in the Workgroup with details (e.g. status and queue activation)

| Name                            | Duration         | State                                                                                                    | Queue                                                                                                    | Line                                                                                                    | User                                                                                                    | Station                                                                                                    |
|---------------------------------|------------------|----------------------------------------------------------------------------------------------------|----------------------------------------------------------------------------------------------------|----------------------------------------------------------------------------------------------------|----------------------------------------------------------------------------------------------------|----------------------------------------------------------------------------------------------------|
|                                 |                  |                                                                                                    |                                                                                                    |                                                                                                    |                                                                                                    |                                                                                                    |
|                                 |                  |                                                                                                    | These                                                                                                    |                                                                                                    | Alama An Aliantau                                                                                                    |                                                                                                    |
|                                 |                  |                                                                                                    | There                                                                                                    | are currently no interac                                                                                                    | tions to display                                                                                                    |                                                                                                    |
|                                 |                  |                                                                                                    |                                                                                                    |                                                                                                    |                                                                                                    |                                                                                                    |
| i 🔿 🕱 🔿 🕂                       |                  |                                                                                                    | A                                                                                                    |                                                                                                    |                                                                                                    |                                                                                                    |
| Pickup Disconnect Transfer Join | Listen Coach Red | ord Pause Priva                                                                                                    | ate Properties                                                                                                    |                                                                                                    |                                                                                                    |                                                                                                    |
|                                 | Name<br>Name     | Name     Duration       Image: State of the state of the stat | Name     Duration     State       Image: State     Image: State     Image: State       Image: State     Image: State     Image: State       Im | Name         Duration         State         Queue           There         Image: Construct of the state of the state of the stat | Name     Duration     State     Queue     Line       There are currently no interact       Image: Colspan="2">Image: Colspan="2">Image: Colspan="2"       Image: Colspan="2">Image: Colspan="2"     Image: Colspan="2"     Image: Colspan="2"     Image: Colspan="2"     Image: Colspan="2"       Image: Colspan="2"     Image: Colspan="2"     Image: Colspan="2"     Image: Colspan="2"     Image: Colspan="2"       Image: Colspan="2"     Image: Colspan="2"     Image: Colspan="2"     Image: Colspan="2"     Image: Colspan="2"       Image: Colspan="2"     Image: Colspan="2"     Image: Colspan="2"     Image: Colspan="2"     Image: Colspan="2"       Image: Colspan="2"     Image: Colspan="2"     Image: Colspan="2"     Image: Colspan="2"     Image: Colspan="2"       Image: Colspan="2"     Image: Colspan="2"     Image: Colspan="2"     Image: Colspan="2"     Image: Colspan="2"       Image: Colspan="2"     Image: Colspan="2"     Image: Colspan="2"     Image: Colspan="2"     Image: Colspan="2"       Image: Colspan="2" | Name     Duration     State     Queue     Line     User       There are currently no interactions to display       Image: Second Pause     Image: Second Pause <t< th=""></t<> |

#### Workgroup Directory

The Workgroup Directory view shows the same details in the **Members** tab (as appears in the **Workgroup Details** view).

|                  | Queue-IT Servic | e Desk    |                                         | •                |           |            |          |           |  |
|------------------|-----------------|-----------|-----------------------------------------|------------------|-----------|------------|----------|-----------|--|
| ast Name         | First Name      | Extension | Department Skills                       | Status           | Logged On | Time In St | atus /   | Activated |  |
| ake              | Paul            | 32846     | Information Tech IT Service Desk        | Available        | ×         | 0          | 13:21:12 | 4         |  |
| asic             | Alen            | 34807     | Information Tech                        | Available        | ×         | Ŏ          | 13:21:01 | ×         |  |
| mes              | Andrew          | 86548     | Information Tech                        | Available        | ×         |            | 13:21:01 | ×         |  |
| rton             | Aaron           | 34969     | Information Tech                        | Gone Home        | ×         |            | 13:21:01 | ×         |  |
| oates            | Brad            | 19007     | Information Tech                        | Xa Gone Home     | ×         |            | 13:21:00 | ×         |  |
| tlefair          | Brendan         | 19179     | Information Tech                        | Gone Home        | ×         |            | 13:21:00 | ×         |  |
| ause-Heuer       | Christopher     | 84926     | Information Tech                        | Gone Home        | ×         |            | 13:21:00 | ×         |  |
| umer             | Daniel          | 57645     | Information Tech                        | Xa Gone Home     | ×         |            | 13:21:00 | ×         |  |
| onald-Kerr       | Eric            | 29364     | Information Tech                        | Xa Gone Home     | ×         |            | 13:21:00 | ×         |  |
| ollasch          | Hayley          | 32125     | Information Tech                        | X Gone Home      | ×         |            | 13:20:59 | ×         |  |
| nnoley           | John            | 84666     | Information Tech                        | Away from de     | ×         |            | 13:20:59 | ×         |  |
| odbier           | Jeremy          | 34222     | Information Tech                        | Available        | ×         |            | 13:20:59 | ×         |  |
| ay .             | Jason           | 84929     | Information Tech                        | Available        | ×         |            | 13:20:59 | ×         |  |
| leman            | Ken             | 19836     | Information Tech                        | X Gone Home      | ×         |            | 13:20:58 | ×         |  |
| wohe             | Matthew         | 34431     | Information Tech                        | X Gone Home      | ✓ 34841   |            | 13:20:58 | x         |  |
| oyle             | Makaelia        | 84895     | Information Tech                        | Xa Gone Home     | ×         |            | 13:20:57 | x         |  |
| ggett            | Scott           | 34346     | Information Tech                        | Xa Gone Home     | ×         |            | 13:20:56 | x         |  |
| eekin-Sutherland | Shane           | 84140     | Information Tech                        | Available        | ×         |            | 13:20:56 | x         |  |
| own              | Tim             | 84239     | Information Tech                        | Available, Foll. | ×         |            | 13:20:56 | x         |  |
| cKenzie          | Teneil          | 57363     | Information Tech IT Service Desk        | Available        | ×         |            | 13:20:56 | x         |  |
| e                | Teresa          | 84676     | Information Tech IT Service Desk        | X Gone Home      | ×         |            | 13:20:56 | x         |  |
|                  | Vicki           | 86186     | Information Tech Video Conference Suppo | rt 🙎 Available   | ×         |            | 13:20:56 | ×         |  |

#### Workgroup Graph

Search using the filter for the Queue(s) you wish to appear in the graph:

1. Select required queue and click Add

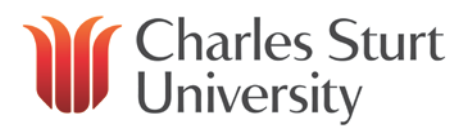

| 🐯 Workgroup Graph         |           | X                                            |
|---------------------------|-----------|----------------------------------------------|
| A <u>v</u> ailable items: | Add       | Selected items:                              |
| Queue-Vi ×                |           | Filter items                                 |
|                           | Add all 💙 | 🔹 Queue-IT Service Desk                      |
|                           | Remove    | Sq Queue-Video Conference Support            |
|                           |           |                                              |
| 0                         |           | <u>N</u> ext ➡ <u>F</u> inish <u>C</u> ancel |

- 2. Select that statistics you want to appear in your graph
- 3. Click Add
- 4. Click Finish

| 🗓 Workgroup Graph                                                                                                    |                                                                                                    | ×                 |
|----------------------------------------------------------------------------------------------------|----------------------------------------------------------------------------------------------------|-------------------|
| Select the statistics you want to see in the workgroup<br>Logged on<br>Available for ACD interactions<br>Not available for ACD interactions<br>Percent available<br>Longest available<br>On inbound ACD interactions | Add       Total agents         Add All       Agents available         Interactions answered       Interactions waiting         Kemove All       Interactions waiting | Move Up Move Down |
| 0                                                                                                    |                                                                                                    | Cancel            |

A bar graph will be generated by default. You also have the ability to change the types of information displayed (see **Agents Graph**).

| 🚯 IC Business Manager - Statistics                                                                                                    | Director Section 7             | And Row of Concession, Spinster, Spinster, Spinster, |                                | _ 0 _ X                       |
|----------------------------------------------------------------------------------------------------|--------------------------------|------------------------------------------------------|--------------------------------|-------------------------------|
| File Edit View Workspaces Tools Window H                                                                                                    | lelp                           |                                                      |                                |                               |
| 🞦 New 🔻 👗 🗈 🏦 🗙                                                                                                    |                                |                                                      |                                |                               |
| Solution State State Sta |                                |                                                      |                                | <del>~</del> X                |
| (space)                                                                                                    |                                | Bar graph                                            |                                |                               |
|                                                                                                    |                                |                                                      |                                |                               |
|                                                                                                    |                                |                                                      |                                |                               |
| <b>W</b>                                                                                                    |                                |                                                      |                                |                               |
|                                                                                                    |                                |                                                      |                                |                               |
| Queue-IT Service Desk (                                                                                                    |                                |                                                      |                                |                               |
|                                                                                                    |                                |                                                      |                                |                               |
|                                                                                                    |                                |                                                      |                                |                               |
|                                                                                                    |                                |                                                      |                                |                               |
|                                                                                                    |                                |                                                      |                                |                               |
|                                                                                                    |                                |                                                      |                                |                               |
|                                                                                                    |                                |                                                      |                                |                               |
|                                                                                                    |                                |                                                      |                                |                               |
| Queue-Video Conference Support                                                                                                    |                                |                                                      |                                |                               |
|                                                                                                    |                                |                                                      |                                |                               |
|                                                                                                    |                                |                                                      |                                |                               |
|                                                                                                    |                                |                                                      |                                |                               |
| 0                                                                                                    | 4 8                            | 12                                                   | 16                             | 20 24                         |
|                                                                                                    |                                |                                                      |                                |                               |
|                                                                                                    |                                |                                                      |                                |                               |
|                                                                                                    | Agents available               | Interactions answered                                | Interactions waiting           |                               |
| Queue-II Service Desk 22 Queue-Video Conference Support 20                                                                                                    | Queue-IT Service Desk 0        | Queue-II Service Desk 0                              | Queue-IT Service Desk          | 0                             |
| Quede-video conference support 20                                                                                                    | Queue-video contelence support | Quede-video Contelence Support                       | Queue-video Conference Support | <u>v</u> ))                   |
|                                                                                                    |                                |                                                      |                                |                               |
| G Icappprod01 34841                                                                                                    |                                |                                                      |                                | 🛐 0 🛛 🚳 Not listening 🔰 🔔 🗌 🗌 |

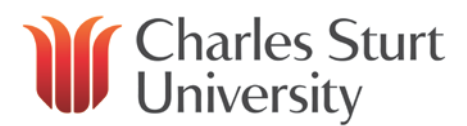

## Workgroup Overview

Provides you with the same information as the Workgroup Graph but in list view:

| Sa Workgroup Overview          |              |           |                       |                      |  |  |  |
|--------------------------------|--------------|-----------|-----------------------|----------------------|--|--|--|
| Se Workgroup                   | Total agents | Logged on | Interactions answered | Interactions waiting |  |  |  |
| 🍓 Queue-IT Service Desk        | 22           | 1         | 0                     | 0                    |  |  |  |
| 🍓 Queue-Video Conference Suppo | 20           | 1         | 0                     | 0                    |  |  |  |

#### **Workgroup Statistics**

This view gives you the top half of the Workgroup Details view.

Statistics will appear for a particular queue once selected.

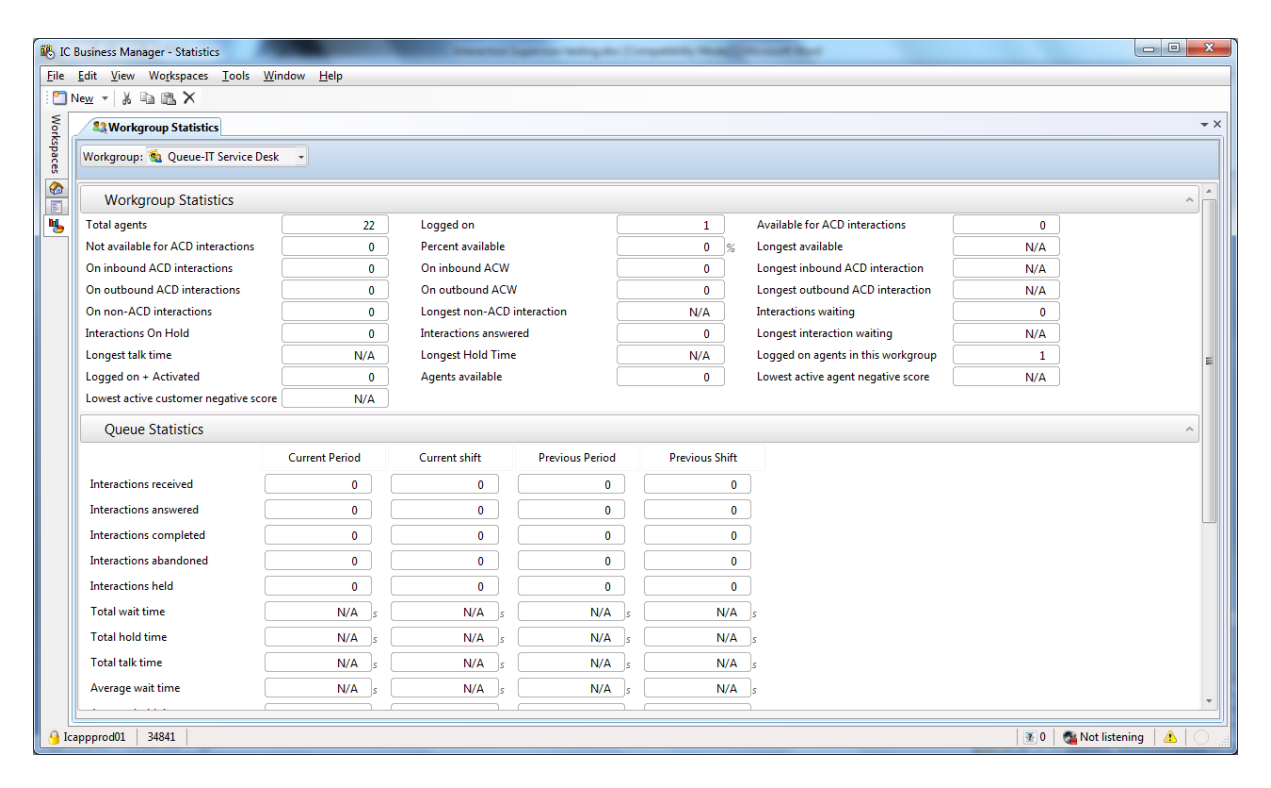

You have the ability to add and remove statistics.

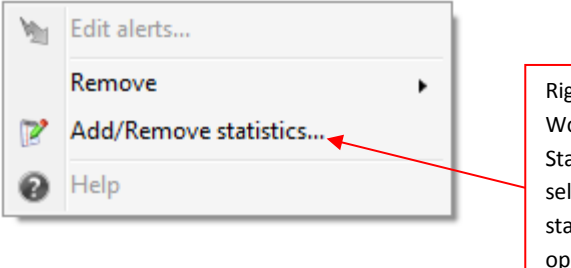

Right Click inside the Workgroup/Queue Statistics field and select Add/Remove statistics. This will open a window where you can add/remove statists as required

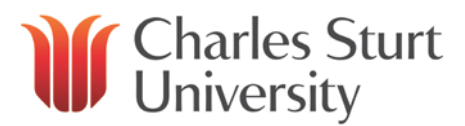

### Reporting

There are two methods of reporting:

- Interaction Reporter (inbuilt workspace)
- **Historical Reports** (manual report view)

| 🚯 IC Business Manager - Interaction Reporter                                                                                                    | 0 🛛     |
|----------------------------------------------------------------------------------------------------|---------|
| File Edit View Workspaces Tools Window Help                                                                                                    |         |
| New - & Pa 🙉 🗙                                                                                                    |         |
| Novigation Pane         Novigation Pane         Novigation Pane         Novigation Pane         Novigation Pane         Novigation Pane         Novigation Pane         Novigation Pane         Novigation Pane         Novigation Pane         Compaign Disposition Summary         Incorport         Compaign Statistics         Incorport         Call Analysis         Agent Utilization         Incorport         Certain Reports         Certain Report         Certain Report |         |
| Queue Reports A                                                                                                    |         |
| ⊕-E       Queue Detail Report         ⊕-E       Queue Service Level Report         ⊕-E       Queue Summary Report         ⊕-E       (Graph) Abandmed Call Profile         ⊕-E       (Graph) Aromed Call Profile         ⊕-E       (Graph) Profile of Average Speed of Answer                                                                                                    |         |
| 🔒 lcappprod01   3481   🛞 0   🍓 Not listening   a                                                                                                    | ii. 🔿 🕹 |

Both of these options can be exported by **clicking**  $\stackrel{\text{log}}{\Rightarrow}$  **Export** to Excel, PDF etc. and used as required.

You can also save reports and re-run as desired.

#### **Interaction Reporter**

Each workspace has a number of inbuilt reports that you can select and change as required.

Each report has a specific purpose and is fairly rigid in terms of the data it returns but is consistent and easy to use.

For each report you will need to define a time frame and often a parameter.

Each report will have a **REQUIRED PARAMETER** and an **ADDITIONAL PARAMETERS** section, these will change depending on the report you are running. Each report will have a timeframe you will need to select and has the option to enter a specific area of focus (either in the required section or by adding an additional parameter).

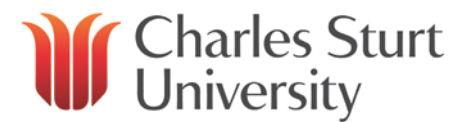

There are preset options such as **Yesterday**, **This Week**, etc and you can enter a **Custom** value (date or time frame).

| Today 🔹      | 21/05/2015 to 21/05/2015 |
|--------------|--------------------------|
| Today        |                          |
| Yesterday    |                          |
| This Week    |                          |
| Last Week    |                          |
| This Month   |                          |
| Last Month   |                          |
| This Quarter |                          |
| Last Quarter |                          |
| This Year    |                          |
| Last Year    |                          |
| Custom       |                          |

#### Parameters

If it is required or additional, you can select several different types of information depending on the report as well as how you would like the report to obtain the information. You will need to highlight searches in inverted commas.

For example "Queue-IT Service Desk" If you do not add this, the report will not recognise this and will give you incorrect data.

| Equals 🔹         | "Queue-IT Service Desk" |
|------------------|-------------------------|
| Contains         |                         |
| Does not contain | Add Parameter           |
| Ends with        |                         |
| Equals           |                         |
| Is not null      |                         |
| Is null          |                         |
| Not Equal to     |                         |
| Starts with      |                         |

To Run a New Report:

- 1. Select the Interaction Reporter workgroup
- 2. On the left hand side of the screen, you will see a column with grouped entries. Hover over an item to see a summary of the report
- 3. Double click the report you want to run and enter your information (see timeframe and parameters as above) when prompted

NOTE: Ensure parameter searches have " "

4. Click SRun Report

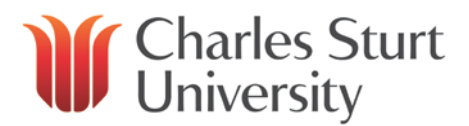

#### **Historical Reports**

This view allows you to create custom reports.

It is highly customisable (different options, multiple pieces of information in a singular report) but more difficult to create than inbuilt reports.

**NOTE:** You can run old saved reports from the previous version of Interaction Supervisor.

To create a custom report:

- 1. Click New > Historical Report
- 2. Depending on the report you would like to create, select **Available Packages** and **Layout** (Table or Matrix) of the report
- 3. Click Next
- 4. Add Fields, Agents, Queues, Dates, Times etc. and then adjust to fit your purpose

| F Interaction Report Assistant                                                                                                    |               |                                           | ×    |
|----------------------------------------------------------------------------------------------------|---------------|-------------------------------------------|------|
| Package and layout<br>Choose the data and layout you want for you                                                                                                    | report.       |                                           |      |
| Data<br>Available Packages<br>Agent Status<br>Agent Queue Statistics<br>Agent Queue Statistics (Media Type)<br>Agent Queue Statistics (Custom Groups)<br>Workgroup Queue Statistics (Custom Groups)<br>Workgroup Queue Statistics (Media Type)<br>Workgroup Queue Statistics (Skills)<br>Interactions (Tracker)<br>Scoring (Recorder)<br>Interaction Feedback - Survey Scoring Detail<br>Interaction Feedback - Survey Utilization | Layout        | <ul> <li>Table</li> <li>Matrix</li> </ul> |      |
|                                                                                                    | < Back Next > | Cancel                                    | Help |

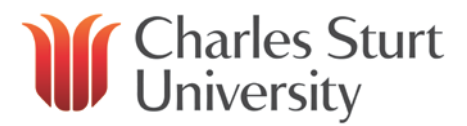

### **Interaction Desktop**

As a Call Queue Supervisor, you will need access to both ICBM and Interaction Desktop. You can monitor your workgroup and its statistics from within Interaction Desktop by adding your workgroup view.

• Double-click the Interaction Desktop icon that appears on your desktop

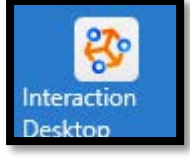

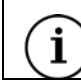

If you are unfamiliar with Interaction Desktop and the login process, please refer to the **Interaction Desktop User Guide**.

#### Create the new workspace view

 Right click anywhere within the *My Interactions* window and click on **'New View'** (or click on **File > New > View**)

#### 😵 Interaction Desktop

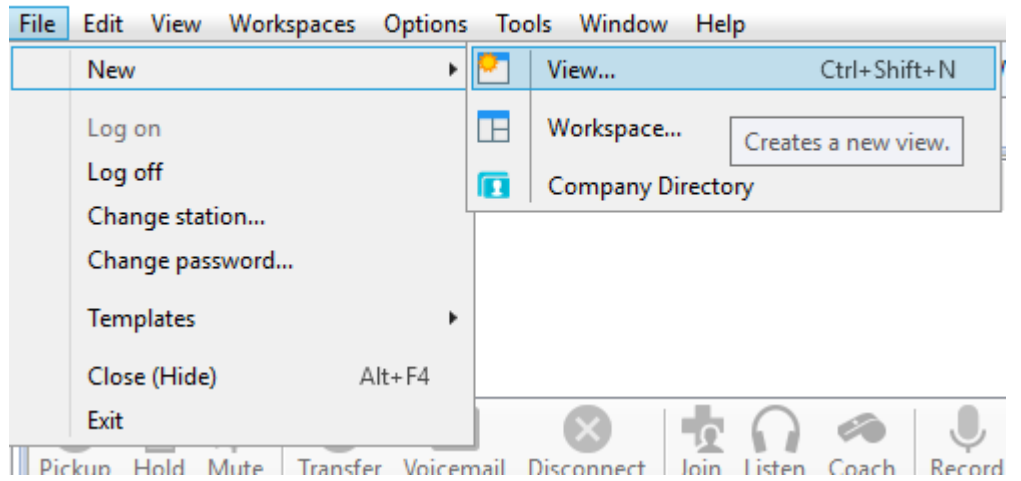

- In the Create New View dialog box, set **Group by** to **Categories**, and then from the list of categories, select **Queues**.
- In the Views window select Workgroup Queue and click OK
- Under *Available items* select the queue you wish to add. You can use the filter box at the top of the list to refine these results.

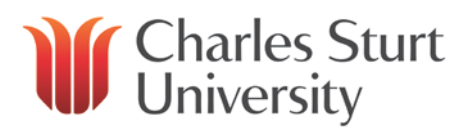

•

•

| ailable items:                                                                                                    |                                                                                                    | Selected items:                                                                          |                                                          |                                                                                                    |            |              |
|----------------------------------------------------------------------------------------------------|----------------------------------------------------------------------------------------------------|------------------------------------------------------------------------------------------|----------------------------------------------------------|----------------------------------------------------------------------------------------------------|------------|--------------|
| ieue                                                                                                    | ×                                                                                                    | Filter items                                                                             | ×                                                        |                                                                                                    |            |              |
| Queue-%TEMPLATE%                                                                                                    | ~                                                                                                    |                                                                                          |                                                          |                                                                                                    |            |              |
| Queue-Contact Centre-Click To Call                                                                                                    |                                                                                                    |                                                                                          |                                                          |                                                                                                    |            |              |
| Queue-Contact Centre-Enrol                                                                                                    |                                                                                                    |                                                                                          |                                                          |                                                                                                    |            |              |
| Queue-Contact Centre-Future                                                                                                    | Add                                                                                                    | 2                                                                                        |                                                          |                                                                                                    |            |              |
| Queue-Contact Centre-Phone Alert                                                                                                    | Add all                                                                                                    | >>                                                                                       |                                                          |                                                                                                    |            |              |
| Queue-Contact Centre-Switch                                                                                                    |                                                                                                    |                                                                                          |                                                          |                                                                                                    |            |              |
| Queue-Future                                                                                                    | Remove                                                                                                    |                                                                                          |                                                          |                                                                                                    |            |              |
| Queue-HR Recruitment                                                                                                    | K Remove a                                                                                                    |                                                                                          |                                                          |                                                                                                    |            |              |
| Queue-HR Service Centre                                                                                                    | - terrove a                                                                                                    |                                                                                          |                                                          |                                                                                                    |            |              |
| Queue-IT Service Desk                                                                                                    |                                                                                                    |                                                                                          |                                                          |                                                                                                    |            |              |
| Queue-Library-Information & Liaison                                                                                                    |                                                                                                    |                                                                                          |                                                          |                                                                                                    |            |              |
| Queue-Oral Health Centre-Bathurst-Other                                                                                                    | Enquiries                                                                                                    |                                                                                          |                                                          |                                                                                                    |            |              |
| Oueue-Oral Health Centre-Dubbo-Other F                                                                                                    | nauiries                                                                                                    |                                                                                          |                                                          |                                                                                                    |            |              |
|                                                                                                    |                                                                                                    |                                                                                          |                                                          |                                                                                                    |            |              |
|                                                                                                    |                                                                                                    | <u>U</u> K <u>C</u> an                                                                   | cei                                                      |                                                                                                    |            |              |
| ne workgroup will appea<br>Interaction Desktop<br>le <u>E</u> dit <u>V</u> iew Workspaces <u>Opt</u><br>New - & @ <b>E</b> X i 1 Da                                                                                                    | ar as a new tab<br>tions <u>I</u> ools <u>W</u> indow<br>ay 2:49:02 Availabl                                                        | <u>H</u> elp<br>le <b>v   🖻 v i</b>                                                      | Workgroups                                               | ▼ Enter a n                                                                                                    | ame or num | ber to dial  |
| ne workgroup will appear<br>Interaction Desktop<br>le <u>Edit View Workspaces Opt</u><br>New V & A C & 1 Da<br>New Workspaces Opt                                                                                                    | ar as a new tab<br>tions <u>T</u> ools <u>W</u> indow<br>ay 2:49:02 Availabl                                                        | Help<br>le <b>v D</b> v i                                                                | Workgroups                                               | ▼ i Enter a n                                                                                                    | ame or num | ber to dial  |
| ne workgroup will appea<br>Interaction Desktop<br>le <u>E</u> dit <u>View Workspaces</u> <u>Opt</u><br>New V & T & 1 Da<br>My Interactions<br>Queue Name                                                                                                    | ar as a new tab<br>tions <u>T</u> ools <u>W</u> indow<br>ay 2:49:02 Availabl<br>Number                                              | Help<br>le • E i<br>Duration State                                                       | Workgroups                                               | Enter a n                                                                                                    | ame or num | ber to dial  |
| ne workgroup will appea<br>Interaction Desktop<br>le <u>E</u> dit <u>View Workspaces</u> <u>Opt</u><br>New V & T & 1 Da<br>My Interactions<br>Queue Name                                                                                                    | ar as a new tab<br>tions <u>T</u> ools <u>W</u> indow<br>ay 2:49:02 Availabl<br>Number                                              | <u>H</u> elp<br>le ▼ <b>⊇</b> ▼ i<br>Duration State                                      | Workgroups                                               | ▼ Enter a n                                                                                                    | ame or num | ber to dial  |
| ne workgroup will appea<br>Interaction Desktop<br>le <u>E</u> dit <u>View Workspaces</u> <u>Opt</u><br>New View Workspaces <u>Opt</u><br>New Workspaces <u>Opt</u><br>My Interactions<br>Queue Name                                                                                                    | ar as a new tab<br>tions <u>T</u> ools <u>W</u> indow<br>ay 2:49:02 Availabl<br>Number                                              | <u>H</u> elp<br>le ▼ <b>⊇</b> ▼ ⋮<br>Duration State                                      | Workgroups<br>Interaction                                | ▼ Enter a n                                                                                                    | ame or num | ber to dial  |
| ne workgroup will appea<br>Interaction Desktop<br>le <u>E</u> dit <u>View Workspaces Opt</u><br>New V & T 1 Da<br>New My Interactions<br>Queue Name                                                                                                    | ar as a new tab<br>tions <u>T</u> ools <u>W</u> indow<br>ay 2:49:02 Availabl<br>Number                                              | <u>H</u> elp<br>le ▼ <b>⊇</b> ▼ ⋮<br>Duration State                                      | Workgroups<br>Interaction                                | Enter a n                                                                                                    | ame or num | ber to dial  |
| ne workgroup will appea<br>Interaction Desktop<br>le <u>E</u> dit <u>View Workspaces Opt</u><br>New V & T D T C I D T<br>My Interactions<br>Queue Name                                                                                                    | ar as a new tab<br>tions <u>T</u> ools <u>W</u> indow<br>ay 2:49:02 Availabl<br>Number                                              | Help<br>le • E • É<br>Duration State                                                     | Workgroups<br>Interaction                                | ▼ i Enter a n                                                                                                    | ame or num | ber to dial  |
| Ne workgroup will appear         Interaction Desktop         le Edit View Workspaces Opt         New View Workspaces Opt         New Workspaces Opt         Mew Workspaces Opt         My Interactions         Queue       Name                                                                                                    | ar as a new tab<br>tions <u>T</u> ools <u>W</u> indow<br>ay 2:49:02 Availabl<br>Number                                              | Help<br>le • E • E<br>Duration State                                                     | Workgroups<br>Interaction                                | ▼ I Enter a n                                                                                                    | ame or num | ber to dial  |
| ne workgroup will appea<br>Interaction Desktop<br>le Edit View Workspaces Opt<br>New V & E C View Vorkspaces Opt<br>New V & E C View Vorkspaces Opt<br>My Interactions<br>Queue Name                                                                                                    | ar as a new tab<br>tions <u>T</u> ools <u>W</u> indow<br>ay 2:49:02 Availabl<br>Number                                              | Help<br>le  I  I  I  I  I  I  I  I  I  I  I  I  I                                        | Workgroups<br>Interaction                                | Enter a n                                                                                                    | ame or num | ber to dial  |
| ne workgroup will appea<br>Interaction Desktop<br>le <u>Edit View Workspaces Opt</u><br>New V & T T T T T T T<br>New V & T T T T T T T<br>My Interactions<br>Queue Name                                                                                                    | ar as a new tab                                                                                                    | Help<br>le                                                                               | Workgroups<br>Interaction                                | Enter a nu                                                                                                    | ame or num | iber to dial |
| e workgroup will appea<br>Interaction Desktop<br>e Edit View Workspaces Opt<br>New V & Transfer Variable<br>Queue Name                                                                                                    | ar as a new tab<br>tions <u>I</u> ools <u>W</u> indow<br>ay 2:49:02 Availabl<br>Number<br>Number<br>Disconnect                      | Help<br>le                                                                               | Workgroups<br>Interaction                                | Enter a nu     Enter a nu     Assistar                                                                                                    | ame or num | iber to dial |
| e workgroup will apper<br>Interaction Desktop<br>e Edit View Workspaces Opt<br>New V & Table 1 Da<br>New V & I Da<br>I Da<br>I Da<br>I Da<br>I Da<br>I Da<br>I Da<br>I Da                                                                                                    | ar as a new tab<br>tions <u>I</u> ools <u>W</u> indow<br>ay 2:49:02 Availabl<br>Number<br>Number<br>Disconnect                      | Help<br>le                                                                               | Workgroups<br>Interaction                                | Enter a no  Contract of the second second  | ame or num | iber to dial |
| Interaction Desktop         Interaction Desktop         Interaction Desktop         Image: Edit View Workspaces Option         New View Workspaces Option         New View Workspaces Option         New View Workspaces Option         Queue Name         Pickup Hold Mute Transfer View Workspaces Option         Call History Contential Contential Contenti | ar as a new tab<br>tions <u>I</u> ools <u>W</u> indow<br>ay 2:49:02 Availabl<br>Number<br>Number<br>Disconnect<br>Company Directory | Help<br>le   Duration State Duration State Listen Coach Rec Division of Informatio       | Workgroups<br>Interaction<br>ord Pause I                 | Enter a no     Enter a no     Secondary Secondary S    | ame or num | iber to dial |
| New workgroup will appendice         Interaction Desktop         Le Edit View Workspaces Opt         New Workspaces Opt         New Workspaces Opt         New Workspaces Opt         New Workspaces Opt         New Workspaces Opt         New Workspaces Opt         New Workspaces Opt         New Workspaces Opt         New Workspaces Opt         Output         Queue Name         Pickup Hold Mute Transfer Workspaces Opt         Queue         Voicemail         Queue                                                                                                    | ar as a new tab<br>tions <u>I</u> ools <u>Window</u><br>ay 2:49:02 Availabl<br>Number<br>Number<br>Company Directory<br>Name        | Help<br>He  Duration State Duration State Listen Coach Rec Division of Informatio Number | Workgroups<br>Interaction<br>ord Pause I<br>n Technology | Enter a nu  Lun  Converted  Enter a nu  Converted  Enter a nu  Converted  Enter a nu  Converted  Enter a nu  Converted  Enter a nu  Converted  Enter a nu  Enter a nu  Enter | nce        | ber to dial  |

For additional views relevant to Business manager users please refer to the help guides in the next section.

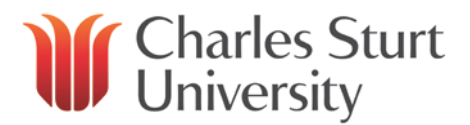

### **IC Business Manager Help**

Further help can be found by selecting Help.

A separate browser window displays the help topics along with Contents and Search navigation controls.

|                                                                                                    | Help                                                                                                    |                            |  |  |  |  |  |
|----------------------------------------------------------------------------------------------------|----------------------------------------------------------------------------------------------------|----------------------------|--|--|--|--|--|
| 🖏 IC Business Manager - Interaction Reporter                                                                                                    |                                                                                                    |                            |  |  |  |  |  |
| File Edit View Workspaces Tools Window Help                                                                                                    |                                                                                                    |                            |  |  |  |  |  |
| 🎦 New 👻 🐰 🗈 🛍 🗙 🛛 🚱 Run Report 🎯 Show Count 👶 Import 👶 Export 🔚 Save Filter 🤗 Load Filter 🖉 Acad Filter                                                                                                    |                                                                                                    |                            |  |  |  |  |  |
| 😰 IC Business Manager Help                                                                                                    |                                                                                                    |                            |  |  |  |  |  |
| Hide Back Print Options                                                                                                    |                                                                                                    |                            |  |  |  |  |  |
| Contents Search                                                                                                    |                                                                                                    | Home > IC Business Manager |  |  |  |  |  |
| IC Business Manager     Interaction Feedback     Interaction Optimizer                                                                                                    | IC Business Manager Help                                                                                                    |                            |  |  |  |  |  |
|                                                                                                    |                                                                                                    |                            |  |  |  |  |  |
| About Interaction Process Automa     About the User Interface                                                                                                    | Welcome to the Getting Started help for IC Business Manager, IC<br>Business Manager provides a user interface for easy access to the |                            |  |  |  |  |  |
| <ul> <li>Access additional support articles from the Genesys support database<br/>Genesys Support Articles: Interaction Business Manager</li> <li>Or watch informational video's from the Interaction Desktop playlist on youtube<br/>Genesys Demonstation Video's: Interaction Business Manager</li> </ul> |                                                                                                    |                            |  |  |  |  |  |

If you cannot find the help you need in these guides, please contact the <u>IT Service Desk.</u>